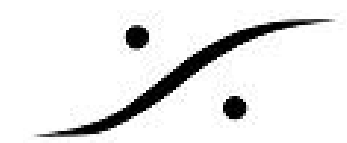

## <u>Pyramix v11.1 アップデート手順</u>

### 0. 手順

※注意※ このマニュアルは文書内にインターネットを使用したリンクが用いられています。お読み になられているディバイスをインターネットに接続してお読みください。

※注意※ MassCoreのアンインストール時とインストール時には、Pyramix PCがインターネット に接続されている必要があります。

※注意※ アップデートにはWindowsの基本的な操作知識が必要です。以下をお読み頂き、おわかりになる方のみが作業を行ってください。

Pyramix v11.1アップデートは以下の順に行っていただきます。アップデートの内容(ソフトウェアの新機能)に関しましては、リリースノートを御覧ください( http://www.dspi.co.ip/~Mergingsoftware/v11.1.4/Pyramix V11.1 リリースノート.pdf)。

- 1. Hapi / Horus のアップデート
  - 1.1. メンテナンスモードのアップデート
  - 1.2. ファームウェアのアップデート
- 2. アプリケーションのアンインストール
  - 2.1. アプリケーションの設定のバックアップ
  - 2.2. Pyramix v11.0のアンインストール
  - 2.3. Ravenna ASIO Driver のアンインストール(Hapi / Horus を使用しているNativeユー ザー)
  - 2.4. VCubeのアンインストール (PyraCubeユーザー)
- 3. アプリケーションのインストール
  - 3.1. PyramixVirtualStudio\_11.1.4\_Build7261\_x64 のインストール
  - 3.2. MergingRavennaASIODriver\_11.0.7\_HotFix\_Build7080\_x64 のインストール(Hapi / Horus を使用しているNativeユーザー)
  - 3.3. VCube7.1.4\_Build7261\_x64 のインストール (PyraCubeユーザー)
  - 3.4. MassCoreのアンインストール (MassCoreユーザー)
  - 3.5. MassCoreのインストール (MassCoreユーザー)
  - 3.6. ANEMAN\_1.1.6\_Build6527\_x64 のインストール
- 4. アプリケーションの再設定

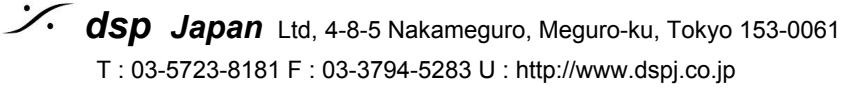

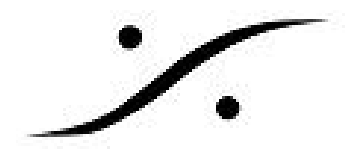

### アップデートに必要なファイル

必要なファイルをダウンロードしてご用意ください。サイトはパスワード認証がかけられています。 お忘れの場合は弊社までお問い合わせください(mailto:tech@dspj.co.jp)

| ファイルの種類                | ファイル名                                                            | リンク                                                                                                    |  |
|------------------------|------------------------------------------------------------------|----------------------------------------------------------------------------------------------------|--|
| Hapi メインテナンス<br>モード    | MaintenanceMode_v42.hap<br>i                                     | http://www.dspj.co.jp/~Mergingsoftware/v11.<br>1.4/MaintenanceMode_v42.hapi                                     |  |
| Horus メインテナン<br>ス モード  | MaintenanceMode_v42.hor<br>us                                    | http://www.dspj.co.jp/~Mergingsoftware/v11.<br>1.4/MaintenanceMode_v42.horus                                    |  |
| Hapi ファームウェア           | Firmware_3.9.1_37319.Hap<br>i                                    | http://www.dspj.co.jp/~Mergingsoftware/v11.<br>1.4/Firmware_3.9.1_37319.Hapi                                    |  |
| Horus ファームウェ<br>ア      | Firmware_3.9.1_37319.Hor<br>us                                   | http://www.dspj.co.jp/~Mergingsoftware/v11.<br>1.4/Firmware_3.9.1_37319.Horus                                   |  |
| Pyramix v11.1.4        | PyramixVirtualStudio_11.1.<br>4Build7261_x64.exe                 | http://www.dspj.co.jp/~Mergingsoftware/v11.<br>1.4/PyramixVirtualStudio_11.1.4Build726<br>1_x64.exe             |  |
| RAVENNA ASIO<br>Driver | MergingRavennaASIODrive<br>r_11.0.7_HotFix_Build7080<br>_x64.exe | http://www.dspj.co.jp/~Mergingsoftware/v11.<br>1.4/MergingRavennaASIODriver_11.0.7_Ho<br>tFix_Build7080_x64.exe |  |
| ANEMAN                 | ANEMAN_1.1.6_Build6527<br>_x64.exe                               | http://www.dspj.co.jp/~Mergingsoftware/v11.<br>1.4/ANEMAN_1.1.6_Build6527_x64.exe                               |  |
| VCube v7.1.4           | VCube7.1.4Build7261_x6<br>4.exe                                  | http://www.dspj.co.jp/~Mergingsoftware/v11.<br>1.4/VCube7.1.4 Build7261_x64.exe                                 |  |

#### Hapi / Horus のアップデート 1.

Pyramix v11.1では、Hapi / Horus のファームウェア並びにメンテナンスモードのアップデートも必 要です。Hapi / Horus のユーザー マニュアルをお読みになり、

- 1. まず、メンテナンスモードを「MaintenanceMode\_v42」にアップデートし、
- 2. 次に、ファームウェアを「Firmware\_3.9.1\_37319」にアップデートしてください。

#### ※ 参考文献

Horusユーザーマニュアル <u>http://www.dspj.co.jp/~manuals/MergingTechnologies/Horus Hapi UserManual/Horusユーザーマニュ</u> アル.pdf

Hapiユーザーマニュアル http://www.dspi.co.jp/~manuals/MergingTechnologies/Horus Hapi UserManual/Hapiユーザーマニュ アル.pdf

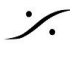

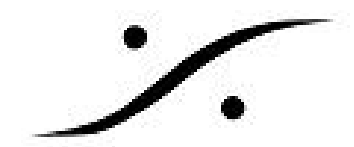

## 2. アプリケーションのアンインストール

- 1. 現在使用しているPyramixの必要なファイルをバックアップしてください。
  - a. Settings > All Settings でSaveを行う
  - b. Template の保存場所を確認する
  - c. Keyboard Shortcut でSaveを行う
  - など必要なファイルをバックアップしてください。参考文献:設定のアーカイブ.pdf
- 2. 「コントロールパネル > プログラムと機能」 を開き、「Pyramix Virtual Studio x64【 v11.0.x】」をアンインストールしてください。
- 3. OSに促された場合、再起動が必要です。

### ※ Hapi / Horus を使用している Native ユーザー

- 1. 「コントロールパネル > プログラムと機能」を開き、「Merging Ravenna ASIO Driver」 をアンインストールしてください。
- 2. アンインストール後、再起動が必要です。

#### ※ VCube, PyraCube ユーザー

- 1. VCubeをご使用の場合、同様に VCube もアインインストールしてください。
- 2. アンインストール後、再起動が必要です。

#### Pyramix v11.0.x 以外をご使用の場合 注意:

#### Pyramix v8 をご使用の場合

- 1. Pyramix v11.1は64ビットOS専用となっています。ご使用のOSが対応しているかご確認くだ さい。
- 2. 「コントロールパネル > プログラムと機能」 を開き、Pvramix v8.x.x をアンインストールし てください。
- 3. OSに促された場合、再起動が必要です。
- 4. MTCleanup 8.0.1.zipを解凍し、実行してください(ファイルをお持ちでない場合はご連絡く ださい)。
- 5. 実行後、再起動が必要です。

### Pyramix v9 をご使用の場合

- 1. 「コントロールパネル > プログラムと機能」 を開き、Pyramix v9.x.x をアンインストールし てください。
- 2. OSに促された場合、再起動が必要です。
- 3. MTCleanup 9.0 x64.zipを解凍し、実行してください(ファイルをお持ちでない場合はご連 絡ください)。
- 4. 実行後、再起動が必要です。

#### Pyramix v10 をご使用の場合

- 1. 「コントロールパネル > プログラムと機能」を開き、Pyramix v10.x.x をアンインストール してください。
- 2. OSに促された場合、再起動が必要です。
- 3. MTCleanup\_10\_x64MTCleanup\_9.0\_x64.zipを解凍し、実行してください(ファイルをお持 ちでない場合はご連絡ください)。
- 4. 実行後、再起動が必要です。

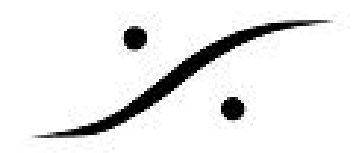

## 3. アプリケーションのインストール

#### 1. PyramixVirtualStudio\_11.1.4\_Build7261\_x64 のインストール

- インストーラーをダブルクリックしてインストールを開始してください。 1.1.
- ダイアログや注意が表示された場合、全てに肯定で答えて進んでください。 1.2.
- 1.3. OSに促された場合、再起動が必要です。
- MergingRavennaASIODriver\_11.0.7\_HotFix\_Build7080\_x64 のインストール(Hapi/ 2. Horus を使用しているNativeユーザー)
  - 2.1. インストーラーをダブルクリックしてインストールを開始してください。
  - ダイアログや注意が表示された場合、全てに肯定で答えて進んでください。 2.2.
  - 2.3. インストール後、再起動が必要です。
- 3. VCube7.1.4 Build7261 x64 のインストール (PyraCubeユーザー)
  - インストーラーをダブルクリックしてインストールを開始してください 3.1.
  - 3.2. ダイアログや注意が表示された場合、全てに肯定で答えて進んでください
  - 3.3. インストール後、再起動が必要です。
- MassCoreのアンインストール(MassCoreユーザーのみ)※インターネットへの接続が必要 4. です※
  - 4.1. コントロールパネル > MT Security Settings を開きます。
  - 4.2. MassCoreタブを開きます。
  - Uninstall をクリックしてアンインストールを開始します。 4.3.
  - 4.4. アンインストールが終了すると再起動を促されますので、再起動します。
- 5. MassCoreのインストール(MassCoreユーザーのみ)※インターネットへの接続が必要です ×
  - コントロールパネル > MT Security Settings を開きます。 5.1.
  - 5.2. MassCoreタブを開きます。
  - Install をクリックしてアンインストールを開始します。 5.3.
  - 5.4. インストールが終了すると再起動を促されますので、再起動します。

#### ANEMAN 1.1.6 Build6527 x64 のインストール 6.

※注意: Pyramix v11.1以降、ANEMANはPyramixインストーラーにパンドルしなくなりました。イ ンストーラーをダウンロードし、別途インストールを行ってください。

- インストーラーをダブルクリックしてインストールを開始してください。 6.1.
- 62 ダイアログや注意が表示された場合、全てに肯定で答えて進んでください。
- OSに促された場合、再起動が必要です。 6.3.

#### ANEMANに関するマニュアル

ANEMANユーザーマニュアル.pdf ANEMAN-QuickConnectionガイド.pdf

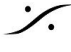

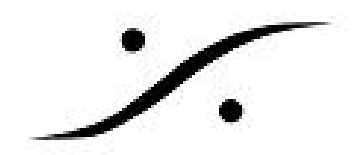

# 4. アプリケーションの再設定

- 1. 「コントロール パネル > VS3 Control Panel」を開きます。
- 2. Application を設定した後、 Platform, I/O Selection を以下の表に従って設定してください。

| ユーザー環境                    | Application            | Platform          | Driver name                        |
|---------------------------|------------------------|-------------------|------------------------------------|
| Native + Hapi / Horus     | Pyramix Virtual Studio | Native - ASIO     | Merging Ravenna<br>ASIO Driver     |
| Native + 他社のオー<br>ディオ I/O | Pyramix Virtual Studio | Native - ASIO     | 使用中のAD,DAのドラ<br>イバーまたは<br>ASIO4ALL |
| MassCore                  | Pyramix Virtual Studio | MassCore          | MassCore NICに<br>チェックを入れる          |
| VCube                     | VCube                  | No VS3/ASIO Audio |                                    |

3. OKで「VS3 Control Panel」を閉じてください。

#### 以上でPyramix v11.1 の起動の準備が整いました。

4. 起動後、2章の1でバックアップしたファイルをロードしてください。

#### 参考文献:

アプリケーションの初回の起動(DSD,DXD).pdf VS3Settingsの設定-Native.pdf NativePCのセットアップについてv4.pdf VCube最初の起動と設定.pdf

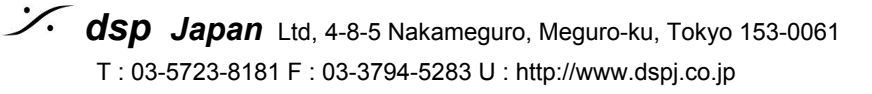